# KRÉTA Apáczai ösztöndíjprogram

Felhasználói kézikönyv

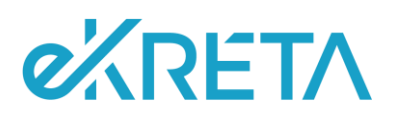

# Tartalomjegyzék

| TARTALOMJEGYZÉK                                 | 1  |
|-------------------------------------------------|----|
| AZ APÁCZAI ÖSZTÖNDÍJPROGRAM FELÜLETÉNEK ELÉRÉSE | 2  |
| A FŐMENÜ MENÜPONTJAI                            | 3  |
| KEZDŐLAP                                        | 4  |
| Alapadatok (Személyes adatok)                   | 5  |
| Elérhetőségek                                   | 6  |
| Bankszámla adatok                               | 7  |
| PÁLYÁZATI FELÜLET                               | 8  |
| Pályázati felület - Pályázat benyújtása         | 9  |
| Pályázati felület - Pályázat állapota           | 14 |
| Pályázati felület – Pályázati események         | 17 |
| DOKUMENTUMOK                                    | 18 |
| Dokumentumok hozzáadása                         |    |
| Dokumentumok megtekintése                       | 19 |
| ESZA ADATLAP                                    |    |

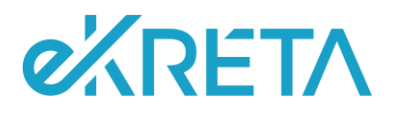

# Az Apáczai ösztöndíjprogram felületének elérése

A funkció a KRÉTA (Köznevelési Regisztrációs és Tanulmányi Alaprendszer) rendszerbe bejelentkezett, a jogosultsági feltételeknek megfelelő diák számára, a tanulói felület felső menüsávjában, az Apáczai ösztöndíj csempére kattintva érhető el.

| ĸrŗt∧  | Örarend                              | Osztályzatok + | Mulasztások -   | i<br>Információk <del>-</del>        | 🚮<br>Házi feladatok | Apáczai-ösztöndíj |                                       |                                                 |
|--------|--------------------------------------|----------------|-----------------|--------------------------------------|---------------------|-------------------|---------------------------------------|-------------------------------------------------|
| 98     | Legutóbbi érté                       | kelések        |                 | Legutóbbi r                          | nulasztások         |                   | Legutóbbi feljegyzések                | Következő bejelentett dolgozatok                |
| ALIQIS | Nincsenek megjelenithető értékelések |                |                 | Nincsenek megjeleníthető mulasztások |                     | isztások          | Nincsenek megjeleníthető feljegyzések | Nincsenek megjelenithető bejelentett dolgozatok |
|        |                                      |                | Nincs Beje      | gyzés                                |                     |                   |                                       |                                                 |
|        |                                      |                | A faliújság jel | enleg üres                           |                     |                   |                                       |                                                 |
| _      |                                      |                |                 |                                      |                     |                   |                                       |                                                 |

Apáczai-ösztöndíj csempe megjelenése

Az Apáczai csempére kattintva az Apáczai ösztöndíjprogram kezdőfelületére lépünk. Az ösztöndíjprogram felületén bal oldalt a négy menüelemből álló, részben lenyíló főmenüt találjuk. A felület jobb oldalán üdvözlő szöveg fogadja a Pályázót.

| ĸŖĔŢ∧     | Órarend                 | Osztályzatok •  | Mulasztások - | i<br>Információk •                                     | 🚮<br>Házi feladatok                                                                                                    | Apáczai-ösztöndi)   |                                          |  |  |  |  |
|-----------|-------------------------|-----------------|---------------|--------------------------------------------------------|----------------------------------------------------------------------------------------------------|---------------------|------------------------------------------|--|--|--|--|
|           |                         |                 |               |                                                        |                                                                                                    |                     |                                          |  |  |  |  |
| TÔND      |                         |                 |               |                                                        |                                                                                                    |                     | Apáczai Ösztöndíjprogram                 |  |  |  |  |
| PÁCZALÓSZ |                         | Kezdőlap        |               | Ко                                                     | Koszontunk az Apáczai Osztóndíjpogram eléktronikus pályázatí felületén. A legfontosabb tudnívalókat az alábbi menupontokban kismetnik. Olvasd el figyelmesen! Ha kérdésed van, segitségre van szuk |                     |                                          |  |  |  |  |
| <         | 🗧 Személyes felület 🗸 🗸 |                 |               | ~                                                      | Silkeres pályázást, eredményes tanévet kivánunk!                                                                                                    |                     |                                          |  |  |  |  |
| szűnés    |                         | Pályázati felül | let           | ~ A                                                    | pályázat benyújtás                                                                                                    | iára jogosultak     |                                          |  |  |  |  |
| 8         | Dokumentumok 🗸 🗸        |                 | Ú<br>~ 53     | Útmutató dokumentumok<br>Személyes adataid ellenőrzése |                                                                                                    |                     |                                          |  |  |  |  |
| 1         |                         |                 |               | N                                                      | égy kötelező mellé                                                                                                    | klet                |                                          |  |  |  |  |
|           |                         |                 |               | Т                                                      | idnivalók a pályáza                                                                                                    | at kitöltéséhez     |                                          |  |  |  |  |
|           |                         |                 |               | A                                                      | pályázat benyújtás                                                                                                    | iát követő teendők, | határidők                                |  |  |  |  |
|           |                         |                 |               |                                                        |                                                                                                    | _                   |                                          |  |  |  |  |
|           |                         |                 |               | Apá                                                    | zai pályázati kiírás                                                                                                    | és szabályzat 🔀     | ESZA belépő nyilatkozat (16 év alatt) 🔀  |  |  |  |  |
|           |                         |                 |               | Hoz                                                    | ajārulo nyilatkozat                                                                                                    | D)                  | ESZA kilépő nyilatkozat (16 év alatt) 🔀  |  |  |  |  |
|           |                         |                 |               | Felh                                                   | asználói kézikönyv                                                                                                    | 2                   | ESZA belépő nyilatkozat (16 év felett) 🔀 |  |  |  |  |
|           |                         |                 |               | Tanı                                                   | ılói adatkezelési táji                                                                                                    | ikoztató 🔀          | ESZA kilépő nyilatkozat (16 év felett) 🔀 |  |  |  |  |

Az Apáczai ösztöndíjprogram kezdőfelülete és menüpontjai

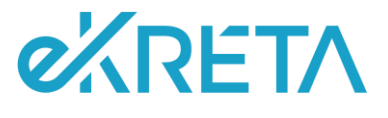

# A főmenü menüpontjai

- 🕨 Kezdőlap
- Személyes felület (lenyíló menü)
  - o Alapadatok (Személyes adatok) almenüpont
  - o Elérhetőségek almenüpont
  - o Bankszámla adatok almenüpont
- *Pályázati felület* (lenyíló menü)
  - Pályázat benyújtása almenüpont
  - o Pályázat állapota almenüpont
  - Pályázati események almenüpont

# 🕨 Dokumentumok

- o Dokumentumok hozzáadása almenüpont
- o Dokumentumok megtekintése almenüpont

|                               | Apáczai Ösztöndíjprogram                                                    |   |
|-------------------------------|-----------------------------------------------------------------------------|---|
| Kezdőlan                      | A palyazat benyujtasara jogosultak                                          | * |
|                               | Útmutató dokumentumok                                                       |   |
| Személyes felület 🔷 🔨         | Személyes adataid ellenőrzése                                               |   |
| Alapadatok (személyes adatok) | Négy kötelező melléklet                                                     |   |
| Eléchatőrának                 | Tudnivalók a pályázat kitöltéséhez                                          |   |
| Entrinousgex                  | A pályázat benyújtását követő teendők, határidők                            |   |
| Bankszámla adatok             | Apáczai pálvázati kiírás és szabálvzat 🏳                                    |   |
| Pályázati felület             | Hozzáláruló mvilatkozat 🖓                                                   |   |
| Pálvázat bervuitása           | Pelhaszmálói kézikőnyv 🕅                                                    |   |
|                               | Tanulói adatkezelési tájékoztató 🖓 ESZA kilépő nvilatkozat (16 év felett) 🧖 |   |
| Pályázat állapota             |                                                                             |   |
| Pályázati események           |                                                                             |   |
| Dokumentumok ^                |                                                                             |   |
| Dokumentumok hozzáadása       |                                                                             |   |
| Dokumentumok megtekintése     |                                                                             |   |
|                               |                                                                             |   |

Az Apáczai ösztöndíjprogram kezdőfelülete és menüpontjai

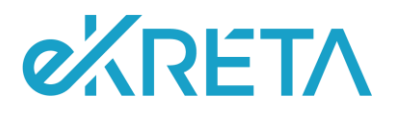

# Kezdőlap

A kezdőoldal (amely a *Kezdőlap* menüpontra kattintva érhető el) tematikus bontásban tartalmazza a pályázói felület hasznos tudnivalóit, a pályázat lépcsőfokait és a benyújtásához kapcsolódó letölthető segédanyagokat.

Itt megismerhetjük a pályázat benyújtásának feltételeit, annak módját, illetve a pályázat kitöltéséhez szükséges fontos információkat, amelyek segítséget nyújtanak a teljes pályázási folyamatban.

A letölthető dokumentumok között találjuk az *Apáczai pályázati kiírást és szabályzat*ot, a *Felhasználói kézikönyvet*, a *Tanulói adatkezelési tájékoztat*ót, egy *Hozzájáruló nyilatkozat* mintát, és az *ESZA* adatlapokat.

# Személyes felület

Pályázóként az Apáczai ösztöndíjprogram felületén, a bal oldalon található (lenyíló menü) *Személyes felület*ére kattintva ellenőrizhetjük a KRÉTA rendszerben rögzített és tárolt személyes (alap)adatainkat, elérhetőségeinket és bankszámla adatainkat. A *Személyes felület* menüpontjai közti navigálás során a kiválasztott menüelem zöld háttérszínt vesz fel, ezzel segítve a tájékozódást a menüpontok között. A *Személyes felület* a következő almenüpontokat tartalmazza:

- Alapadatok (Személyes adatok)
- 🕨 Elérhetőségek
- 🕨 Bankszámla adatok

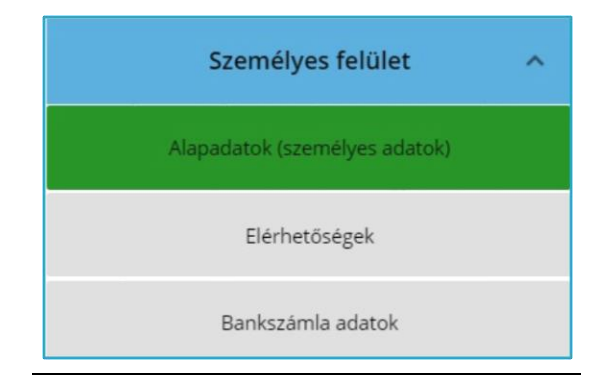

Személyes felület és almenüpontjai

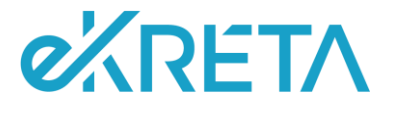

# Alapadatok (Személyes adatok)

Az *Alapadatok (Személyes adatok)* felületen tekinthető meg a pályázat során beküldött személyes adatok köre.

Személyes adatok

- Pályázó neve (Előtag/ Családi név/ Utónév)
- Pályázó születési neve (Családi név/ Utónév)
- > Anyja neve (Anyja születési családi neve/ Anyja születési utóneve)
- Születési hely
- Születési idő
- Születési ország
- Állampolgárság
- Állampolgárság 2
- Osztály
- 🕨 Évfolyam

Igazolványok

- 🕨 TAJ-szám
- Oktatási azonosító

Pályázóként ezen a felületen az adatok helyességének ellenőrzésére van lehetőség, az üres adatmezők kitöltésével kapcsolatban az intézményi KRÉTA-adminisztrátor, az osztályfőnök vagy az iskolatitkár tud segíteni.

|                               |                              | Apáczai Öszt  | öndíjprogram            |               |                  | - 54         |   |
|-------------------------------|------------------------------|---------------|-------------------------|---------------|------------------|--------------|---|
| Kezdőlap                      | Személyes adatok             |               |                         |               |                  |              | • |
| Személyes felület             | Előtag                       |               |                         |               |                  |              |   |
| Security of Redeet            | Családi név                  | Apáczai       | Utónév                  | Teszt         |                  |              |   |
| Alapadatok (személyes adatok) | Születési előtag             |               |                         |               |                  |              |   |
| Elérhetőségek                 | Születési családi név        | a             | Születési utónév        | a             |                  |              |   |
| Banker forda selaterá:        | Anyja születési előtag       |               |                         |               |                  |              |   |
| Delinaustinia dualan          | Anyja születési családi neve | a.            | Anyja születési utóneve |               |                  |              |   |
| Pályázati felület 🗸 🗸         | Születési idő                | 2005. 01. 01. | Születési hely          | Tata          | Születési ország | Magyarország |   |
| Dokumentumok 🗸                | Anyanyelv                    | magyar        | Állampolgárság          | Məgyar        | Állampolgárság 2 |              |   |
|                               | Osztály                      | Apáczai       | Évfolyam                | 10. technikum |                  |              | - |

Személyes felület/Alapadatok

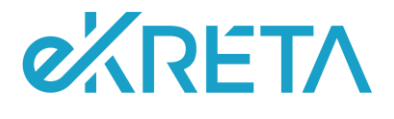

# <u>Elérhetőségek</u>

Az *Elérhetőségek* felületen tekinthető meg a pályázat során beküldött elérhetőség adatok köre. A pályázó a következő elérhetőség adatokat tekintheti meg a felületen:

Elérhetőség adatok

- Ország
- 🕨 Cím típusa
- Irányítószám
- Helységnév
- Közterület neve
- Közterület jellege
- Házszám
- 🕨 Emelet
- 🕨 Ajtó
- Telefonszám
- Telefon típus
- 🕨 E-mail cím
- E-mail típus

Pályázóként ezen a felületen az adatok helyességének ellenőrzésére van lehetőség, az üres adatmezők kitöltésével kapcsolatban az intézményi KRÉTA-adminisztrátor, osztályfőnök vagy iskolatitkár tud segíteni. Ahhoz, hogy a pályázó a pályázati eseményekről közvetlenül értesülhessen, szükséges az e-mail cím megadása is.

| ĸŖĚŢ∧         | Örarend    | Sztályzatok •                                     | Mulasztások – | i<br>Információk <del>-</del> | 🕋<br>Házi feladatok                                                                                             | Apáczai-ösztöndíj      |                                     |                          |  |  |
|---------------|------------|---------------------------------------------------|---------------|-------------------------------|----------------------------------------------------------------------------------------------------|------------------------|-------------------------------------|--------------------------|--|--|
|               |            |                                                   |               |                               |                                                                                                    | Apáczai Ösztöndíjp     | rogram                              |                          |  |  |
| APÁCZAI-ÖSZT( |            | Kezdőlap                                          |               | Feltéti                       | Feltétlenül add meg az email címedet, hogy a pályázattal kapcsolatos üzenetekről azonnal értesülhess! Hiba vagy |                        |                                     |                          |  |  |
| szünés        | S<br>Alapa | <b>személyes felület</b><br>adatok (személyes ada | tok)          | Elérhetőség                   | adatok                                                                                                    | iyossag eseten fordulj | segitsegert az ösztalytonokounoz va | agy az iskulatitkariluz: |  |  |
| £             |            | Elérhetőségek                                     |               | Ország *                      |                                                                                                    | Magyarország           | Cím tipusa                          | Állandó lakcím           |  |  |
| F             |            | Bankszámla adatok                                 |               | Irányítószám                  | 1*                                                                                                    | 5241                   | Helység név *                       | Abádszalók               |  |  |
|               |            | Pályázati felület                                 | ~             | Közterület n                  | év *<br>illege *                                                                                                | khl<br>allé            | Házszám *                           | 4                        |  |  |
|               |            | Dokumentumok                                      | ~             | Emelet                        |                                                                                                    |                        | Ajtó                                |                          |  |  |
|               |            |                                                   |               | Telefonszám                   |                                                                                                    |                        | Telefon tipus                       |                          |  |  |
|               |            |                                                   |               | E-mail cím                    |                                                                                                    |                        | E-mail tipus                        |                          |  |  |

Személyes felület/Elérhetőségek

Budapest, 2023.01.31.

oldal 6 / 20 Levelezési cím: 1117 Budapest, Gábor Dénes utca 4. info@ekreta.hu

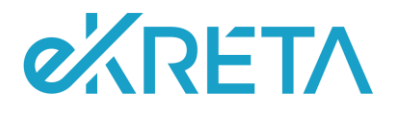

# Bankszámla adatok

A *Bankszámla adatok* felületen tekinthető meg a pályázat során beküldött bankszámla adatok köre. A pályázó a következő bankszámla adatokat tekintheti meg a felületen:

Bankszámla adatok

- Bankszámlaszám
- Számlavezető bank
- Bankszámla tulajdonosa
- Bankszámla tulajdonos neve

Pályázóként ezen a felületen az adatok helyességének ellenőrzése lehetséges. A banki adatok módosítására a felhasználó KRÉTA-profiljának menüjében, a *Személyes adatlap*on van lehetőség. Alapvető információ, hogy a támogatás elnyerése esetén az intézménnyel közölt, a rendszerben rögzített bankszámlaszámra történik az utalás, ezért kiemelten fontos ezen adatok ellenőrzése. Bankszámla adatok nélkül pályázat nem nyújtható be.

| []ano12  |                               | Apá                                                            | czai Ösztöndíjprogram                           |        |                                   |                               |
|----------|-------------------------------|----------------------------------------------------------------|-------------------------------------------------|--------|-----------------------------------|-------------------------------|
| ACZAI-OS | Kezdőlap                      | Támogatás elnyerése esetén az                                  | intézménnyel közölt, a re                       | endsze | erben rögzített számlaszámra tört | ténik az utalás. Ellenőrizd a |
| 2        | Személyes felület 🔷           | banki adatok helyességét, gond<br>menüben, a Személyes adatlap | loskodj az üres adatmező<br>on van lehetőséged. | k kitö | ltéséről! A bankszámla adatok mó  | idosítására a Profil          |
| 52066    | Alapadatok (személyes adatok) | Bankszámia adatok                                              |                                                 |        |                                   |                               |
| 8        | Elérhetőségek                 | Bankszámlaszám Φ                                               |                                                 |        | Számlavezető bank                 |                               |
| -        | Bankszámia adatok             | Bankszámla tulajdonosa                                         | saját                                           | *      | Bankszámla tulajdonos neve        | Apáczai Teszt                 |
|          | Pályázati felület 🗸 🗸         |                                                                |                                                 |        |                                   |                               |
|          | Dokumentumok 🗸                |                                                                |                                                 |        |                                   |                               |

Személyes felület/Bankszámla adatok

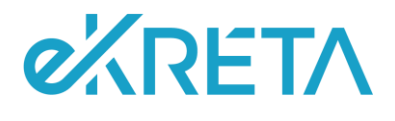

# Pályázati felület

Pályázóként az Apáczai ösztöndíjprogram felületén, a bal oldalon található (lenyíló menü) Pályázati felületre kattintva nyújthatunk be pályázatot az ösztöndíjprogramra. A Pályázati felület menüpontjai közti navigálás során a kiválasztott menüelem zöld háttérszínt vesz fel, ezzel segítve a tájékozódást a menüpontok között. A Pályázati felület a következő almenüpontokat tartalmazza:

- Pályázat benyújtása
- Pályázat állapota
- Pályázati események

| Pályázati felület   | ^ |
|---------------------|---|
| Pályázat benyújtása |   |
| Pályázat állapota   |   |
| Pályázati események |   |

Pályázati felület és almenüpontjai

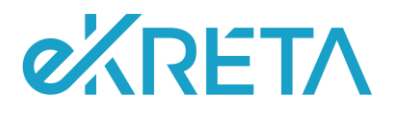

# Pályázati felület - Pályázat benyújtása

A pályázat benyújtásának megkezdéséhez a *Pályázat benyújtása* menüpontra kattintunk. A felületen megnyíló ablak alján egy előrehaladást mutató, százalékos állapotjelző található, míg a felület tetején egy-kettő-három-négy lépcsőfokokat tartalmazó léptető jeleníti meg, hogy a beadási folyamat mely részén járunk éppen.

Első lépésként a rendszer automatikusan feltölti a felületet a személyes, elérhetőségi és bankszámla adatainkkal. Az ablakban megjelenő adatainkat a felületen újra ellenőrizhetjük. Itt győződhetünk meg az adatmezők kitöltéséről, és a kötelezően rögzített banki adatokról. Ezek hiányában a pályázat benyújtása nem folytatható.

| ţjangt   | Apáczai Ösztöndíjprogram |                                                                                                    |                                                                                                    |                                                       |  |  |  |  |
|----------|--------------------------|----------------------------------------------------------------------------------------------------|----------------------------------------------------------------------------------------------------|-------------------------------------------------------|--|--|--|--|
| éczn-ösz | Kezdőlap                 | 1                                                                                                    |                                                                                                    | 4                                                     |  |  |  |  |
| S AP     | Személyes felület 🛛 🗸    | Személyes adatok ellenőrzése<br>Itt ismét ellenőrizheted a rögzített adataidat.<br>követően a Dokumentumok menjinanthan a | Hiba vagy hiányosság esetén fordulj segítségért az osztályfőnöködhöz vagy az iski<br>mellékletek feltöltésével folvarod a nálvázatadari | aolatitkárhoz! Minden adatmező kitöltése kötelező.Ezt |  |  |  |  |
| szűré    | Pályázati felület 🔷 🔿    | Személyes adatok                                                                                                    | неленесек јеконезекеј одного о радособона                                                                                               | Л                                                     |  |  |  |  |
| 4        | Pályázat benyújtása      | Előrar                                                                                                    |                                                                                                    | $\vee$                                                |  |  |  |  |
|          | Pályázat állapota        | Családi név                                                                                                    | Utónév                                                                                                    |                                                       |  |  |  |  |
|          | Pályázati események      | Születési családi név                                                                                                    | Születési utónév                                                                                                    |                                                       |  |  |  |  |
|          | Dokumentumok v           | Anyja születési családi<br>neve                                                                                           | Anyja születési<br>utóneve                                                                                                    | •                                                     |  |  |  |  |
|          |                          | MÉGSEM                                                                                                    |                                                                                                    | 25% TOVÁBB                                            |  |  |  |  |

# Pályázati felület/1. lépés

Ha az adatokat ellenőriztük, a felületen megjelenő *Tovább* gombra kattintva a *Dokumentáció ellenőrzése* lépéshez jutunk. A *Mégsem* gombra kattintva a pályázat beadása megszakítható, ekkor a főmenübe lépünk vissza.

Az ezt követő, 2-es ablakban a dokumentáció ellenőrzésére van lehetőség. Itt a rendszer felkínálja a korábban már feltöltött dokumentumokat (alapértelmezetten bepipálva az adott dokumentum jelölőnégyzetét). Amennyiben a dokumentáció a benyújtáshoz nem teljes (*Határozat hátrányos helyzet fennállásáról, Hozzájáruló nyilatkozat, Előző tanév évvégi bizonyítvány, Mentori támogató nyilatkozat –* a pályázat kötelező melléklete), ezen a felületen lehetőség van további dokumentumok csatolására is. A csatolandó dokumentumok típusai:

- > Határozat hátrányos helyzet fennállásáról
- Hozzájáruló nyilatkozat
- Mentori támogató nyilatkozat
- Előző tanév év végi bizonyítvány
- Egyéb dokumentum

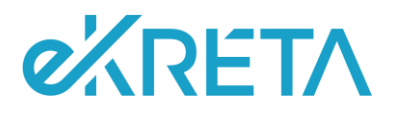

A dokumentáció ellenőrzése lépésnél dokumentum-kategóriánként magyarázó tooltip üzenetek segítik a felhasználót. Teljes és/vagy szükséges dokumentáció rendelkezésre állása esetén a *Dokumentum csatolása* gomb kattinthatóvá válik. A gombra kattintva továbbirányítás történik a következő lépcsőfokra, a *Vissza* gombra kattintva *Személyes adatok ellenőrzése* lépcsőfokra jutunk.

|                               | Apáczai Ösztöndíjprogram                                                                                                    |
|-------------------------------|----------------------------------------------------------------------------------------------------|
| Kezdőlap                      | 3 4                                                                                                    |
| Személyes felület             | Dokumentáció ellenőrzése A catalandó méllétetet egyenkert maximut 15 Mil méreleki keleteki. A cálalamentumik addalankent vagy aszedűzve is feltölhetők. A catalandó fáji elnevezéseken szeregelmek kel a Pelydoñ nevének a dokumente folláland kés ad a catalanda is is isek könneleden 2-ak könneleden 2-ak k |
| Alapadatok (személyes adatok) | anomenen blakmer om men stormmar bronzfannskre in fannskre in fanns ander in fanns ander in fannsere ocher annande zich zam anne bro                                                                                                    |
| Elérhetőségek                 | 🗭 Hetärozat härsänyös helytet fernálásáról 🛛 🖓                                                                                                    |
| Bankszámla adatok             | Hozzájáruló myfuldsozat Pági ktudu.ASZTÁGA 0                                                                                                    |
| Pályázati felület 🔷 🔷         | Mentori tamogató nyilatkozat                                                                                                    |
| Pályázat benyújtása           | 🐼 Eldas tanku év végi bizonyltulny                                                                                                    |
| Pälyözət allapota             | VISSZA 50% DOKUMENTUMOK CSATOLÁSA                                                                                                    |
| Pályázati események           |                                                                                                    |
| Dokumentumok 🗸 🗸              |                                                                                                    |

## Pályázati felület/2. lépés

| Határozat hátrányos helyzet fennállásáról | FÁJL KIVÁLASZTÁSA 🛛 🖉 🧲                                                                                                    |
|-------------------------------------------|----------------------------------------------------------------------------------------------------|
| V Hozzájáruló nyilatkozat                 | Hátrányos, halmozottan hátrányos vagy<br>rendszeres gyermekvédelmi<br>kedvezményről szóló határozat. A<br>pályázat kötelező melléklete. |

Pályázati felület/2. lépés – magyarázó tooltip üzenetek

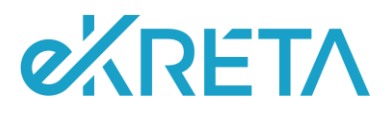

A következő, 3-as ablakban a *Pályázat egyéb adatai* megadására van lehetőség. A felületen a következő adatok megadására és megjelenítésére van lehetőség:

- Rendszer által számított átlag
- Átlag manuális rögzítése
- Határozat kiállításának éve
- Pályázathoz csatolni kívánt rövid szöveges feljegyzés
- Pályázati feltételek elfogadása

| τονοί     | Apáczai Ösztöndíjprogram      |                                                                                                    |            |  |  |  |  |  |
|-----------|-------------------------------|----------------------------------------------------------------------------------------------------|------------|--|--|--|--|--|
| (CZAI-ÔSZ | Kezdőlap                      |                                                                                                    | 4          |  |  |  |  |  |
| AN I      | Személyes felület 🗸 🗸 🗸 🗸 🗸 🗸 | Pályázat egyéb adatai                                                                                                    | Î          |  |  |  |  |  |
| szűré     | Pályázati felület 🔷 🔨         | Atlag manuális rögzítése 🌐 🧬 @                                                                                                    |            |  |  |  |  |  |
| 8         | Pályázat benyújtása           | Határozat kiállításának éve Kérem válasszon 👻                                                                                                    |            |  |  |  |  |  |
| E.        | Pályázat állapota             | Pályázathoz csatolni kivánt rövid<br>szöveges feljegyzés                                                                                                    | ©<br>//    |  |  |  |  |  |
|           | Pályázati események           | Palyázati feltételek elfogadása Ø<br>Nvilatkozom, hogy az általam közölt adatok a valóságnak megfelelnek, a csatolt igazolások hitelesek, azok tartalma a közölt adatokkal megegyeznek. |            |  |  |  |  |  |
|           | Dokumentumok 🗸                | Tudomásul veszem, hogy valótlan adatok közlése a pályázat érvénytelenítésével, támogatás esetén visszafizetési kötelezettséggel jár.                                                    |            |  |  |  |  |  |
|           |                               | VSSZA                                                                                                    | 75% TOVÁBB |  |  |  |  |  |

#### Pályázati felület/3. lépés

A *Rendszer által számított átlag* a KRÉTA rendszer által automatikusan számított átlag, a bizonyítványban szereplő, az intézmény által rögzített osztályzatok alapján. Amennyiben a Pályázó az előző tanév végén is használta a KRÉTA rendszert, és nem rendelkezik a rendszer által számított átlaggal, úgy az adatmódosítást a Pályázó intézményének szükséges elvégeznie. Fontos információ, hogy az elbírálás alapja a rendszer által számított átlaggal kell rendelkeznie. Ennek ellenőrzését a rendszer a benyújtási felületen elvégzi, és erről értesítést küld a Felhasználónak. A minimum küszöbértéket el nem érő átlaggal a pályázat nem adható be.

| Személyes felület   | ~                                      | Pályázat egyéb adatai                                      | <u> </u>                                                  |                                        |   |  |
|---------------------|----------------------------------------|------------------------------------------------------------|-----------------------------------------------------------|----------------------------------------|---|--|
| Pályázati felüle    | Hiba                                   |                                                            |                                                           |                                        |   |  |
| Rályázat benyújtás  | A pályázat benyi<br>érvényes átlagot a | ijtásához a megelőző tanév év végi minősítésébe<br>dj meg! | n kapott osztályzatok átlaga 3,50 folott kell legyen. Kér | uk a pályázat benyűjtásához szükséges, |   |  |
| Päłyszat allapota   |                                        |                                                            |                                                           | RENDBEN                                |   |  |
| Pályázati események |                                        | Palyazathoz csatolni kivani rovid<br>szöveges feljegyzés   |                                                           |                                        | ٥ |  |
| Dokumentumok        | · • ·                                  | Pályázati feltételek elfogadása                            | Ø                                                         |                                        |   |  |
|                     |                                        | VISSZA                                                     |                                                           |                                        |   |  |

Pályázati felület/Átlagra vonatkozó ellenőrzés

Budapest, 2023.01.31.

oldal 11 / 20 Levelezési cím: 1117 Budapest, Gábor Dénes utca 4. info@ekreta.hu

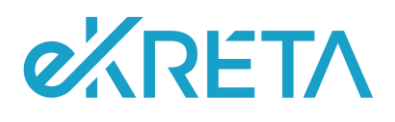

Amennyiben a Pályázó az előző év végén nem használta a KRÉTA rendszert, és/vagy jelenlegi iskolájában most kezdi tanulmányait, akkor az előző tanév év végi átlagát neki kell kiszámítania és az *Átlag manuális rögzítése* mezőben rögzítenie. A szorgalom és a magatartás jegyek kivételével a bizonyítványban szereplő valamennyi tantárgy osztályzatának összegét a tantárgyak számával kell elosztani, a kapott átlagot pedig kerekítés nélkül, két tizedesjegyig rögzíteni. Az átlag manuális rögzítése esetén az előző tanév év végi bizonyítványt csatolni szükséges. Az *Átlag manuális rögzítése* beviteli mező a "ceruza" ikonnal vehető szerkesztés alá. A szükséges dokumentáció a *Feltöltés* gombra kattintással csatolható, amennyiben a Pályázó ezt korábban nem rögzítette a pályázói felületen.

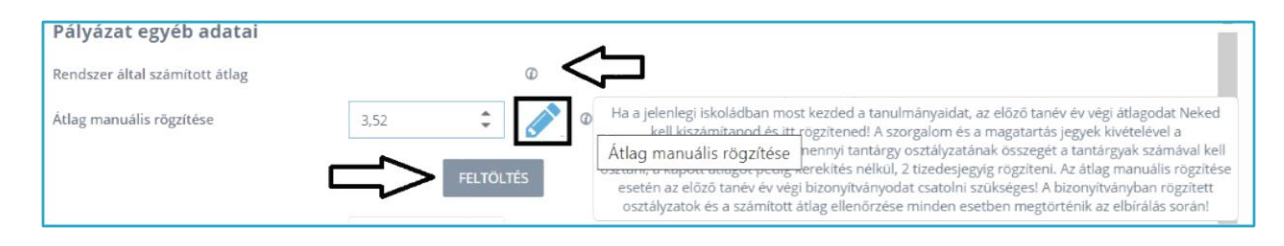

## Pályázati felület/3. lépés – átlag

Az átlagra vonatkozó adatok alatt megadható a *Határozat kiállításának éve*, legördülő menüben kiválasztva a határozat évszámát. Fontos információ, hogy a hátrányos, halmozottan hátrányos, vagy rendszeres gyermekvédelmi kedvezményről szóló határozat kiállításának éve a pályázat benyújtását megelőző öt naptári évre kell, hogy essen. Ezen adatmező kitöltése kötelező.

| Apáczai Ösztöndíjprogram |                                                                                                    |                                                                                                    |                                                                                                    |  |  |
|--------------------------|----------------------------------------------------------------------------------------------------|----------------------------------------------------------------------------------------------------|----------------------------------------------------------------------------------------------------|--|--|
| Kezdőlap                 | 1                                                                                                    | 2                                                                                                    |                                                                                                    |  |  |
| Személyes felület 🛛 🗸 🗸  | Pályázat egyéb adatai<br>Rendszer által számított átlag                                                                                                    | 3.91 Ø                                                                                                    | Î                                                                                                    |  |  |
| Pályázati felület 🔷      | Átlag manuális rögzítése                                                                                                    | ÷ 🥔 °                                                                                                    |                                                                                                    |  |  |
| Pályázat benyújtása      | Határozat kiállításának éve                                                                                                    | 2023 • Ø                                                                                                    |                                                                                                    |  |  |
| Pályázat állapota        | feljegyzés                                                                                                    |                                                                                                    | Φ                                                                                                    |  |  |
| Pályázati események      | Pályázati feltételek elfogadása<br>Nvilatkozom, hogy az általam közölt adatok a valóság                                                                                                    | O<br>rak medfelelnek, a csatoti isazolások hitelesek, azok tartalma a közölt adatokkal mezeziveznek. Tudomásul veszem, hogy valótlan adatok közlése                                                                                                    |                                                                                                    |  |  |
| Dokumentumok 🗸 🗸         | a pályázat érvénytelenítésével, támogatás esetén viss<br>Nvilatkozom, hoev a Pálvázati kiízás és szabálvzat tart<br>VISSZA                                                                                              | anfondels köndesettelggel jär.*<br>Innär merkemettem, unt affonatom ås maramoa unsaklondan könelend änsänsönek taklotem *                                                                                                    | 75% TOVÁR                                                                                                    |  |  |
|                          | Kezdőlap       Személyes felület       Pályázat felület       Pályázat felület       Pályázat felület       Pályázat felület       Pályázat silagota       Pályázat silagota       Pályázat semények       Dokumentumok | Kezdőlap     1       Személyes felület     V       Pályázat számított átlag       Pályázat felület       Pályázat felület       Pályázat számított átlag       Atag manuális rögsítése       Pályázat számított átlag       Pályázat számított átlag | Kezdőlap       (1)       (2)       (3)         Személyes felület       *       Pályázati felület       *         Pályázati felület       *       *       *       *         Pályázati felület       *       *       *       *       *       *       *       *       *       *       *       *       *       *       *       *       *       *       *       *       *       *       *       *       *       *       *       *       *       *       *       *       *       *       *       *       *       *       *       *       *       *       *       *       *       *       *       *       *       *       *       *       *       *       *       *       *       *       *       *       *       *       *       *       *       *       *       *       *       *       *       *       *       *       *       *       *       *       *       *       *       *       *       *       *       *       *       *       *       *       *       *       *       *       *       *       * |  |  |

Pályázati felület/3. lépés – határozat kiállításának éve

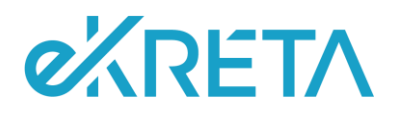

Amennyiben a Pályázónak bármilyen további közlendője van a pályázatát illetően, vagy a csatolt mellékletekre vonatkozóan, akkor ezt szabad szöveges formában a *Pályázathoz csatolni kívánt rövid szöveges feljegyzés* mezőben rögzítheti, maximum 4.000 karakter terjedelemben. A mező kitöltése nem kötelező.

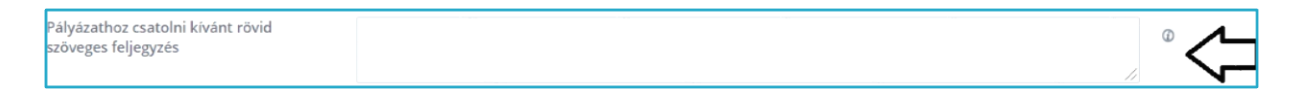

#### Pályázati felület/3. lépés – pályázathoz csatolni kívánt rövid szöveges feljegyzés

Az adatok kitöltését követően a felületről csak a pályázati feltételek elfogadását követően lehet továbblépni. A jelölőnégyzetek kipipálását követően a *Tovább* gomb kattinthatóvá válik, és ezt követően a pályázati anyag áttekintése lépcsőfokra lépünk.

| Pályázati feltételek elfogadása 🛛 🖗                                                                                                    |           |
|----------------------------------------------------------------------------------------------------|-----------|
| Nyilatkozom, hogy az általam közölt adatok a valóságnak megfelelnek, a csatolt igazolások hitelesek, azok tartalma a közölt adatokkal megegyeznek. Tudomásul veszem, hogy valótian adatok<br>közlése a pályázat érvénytelenítésével, támogatás esetén visszafizetési kötelezettséggel jár *                                                                                                    |           |
| Nyllatkozom, hogy a Pályázati kiirás és szabályzat tartalmát megismertem, azt elfogadom és magamra vonatkozóan kötelező érvényűnek tekintem 🛎                                                                                                    | $\square$ |
| Kötelezettséget vállalok az Intézmény által kiválasztott Mentorral történő együttműködésre a támogatási időszak teljes időtartamára vonatkozóan *                                                                                                    |           |
| Nylatkozom, hogy a pályázat elbírálási folyamatában biztosított adategyeztetési lehetőség elmulasztásával vagy hiányos teljesítését követően a benyújtott pályázati adatok és mellékletek alapján<br>meghozott döntést elfogadom                                                                                                    | Ø         |
| Nyilatkozom, hogy az Adatkezelési Tájékoztató tartalmát megismertem. Tudomásul veszem és elfogadom, hogy az NSZPH, mint adatkezelő az Adatkezelési Tájékoztatóban meghatározott célból és<br>Idele a ineczahávisknak rendelkerékezinek megfelelően kerel a nál-átrathan szerenlő szemálves artatokat *                                                                                         |           |
| Kotelezettséget vállalok, hogy a támogatás elnyerésével az Apáctai osztöndíprogramba be- és kilépéskor az ESZA forrásból finanszírozott projekteknél folyó adatgyúpéshez, az Európai Parlament<br>és Tanács 1304/2013/EU rendelete alapján a "Nyilatkozat személyes adatok felvételéhez projektbe való belépéskor/kilépéskor" ESZA adatlapot kitöltve alálíva a megadott hatándöre benyújtom * | Ø         |

#### Pályázati felület/3. lépés – pályázati feltételek elfogadása

A pályázat benyújtása a 4-es ablakban a pályázati anyag áttekintését követően lehetséges. A pályázati anyag a *Pályázat benyújtása* gombra kattintással adható be. Ezt követően a rendszer visszaigazoló üzenetben jelzi a pályázat befogadását. A beadás a *Vissza* gombra kattintással szakítható meg. Fontos információ, hogy a pályázat beadása után dokumentáció feltöltésére és pályázathoz csatolására nincs lehetőség, egy Tanuló egy jelentkezési időszakban csak egy érvényes pályázatot adhat be. Beadást követően a *Pályázat benyújtása* menüpont elszürkül, nem kattintható.

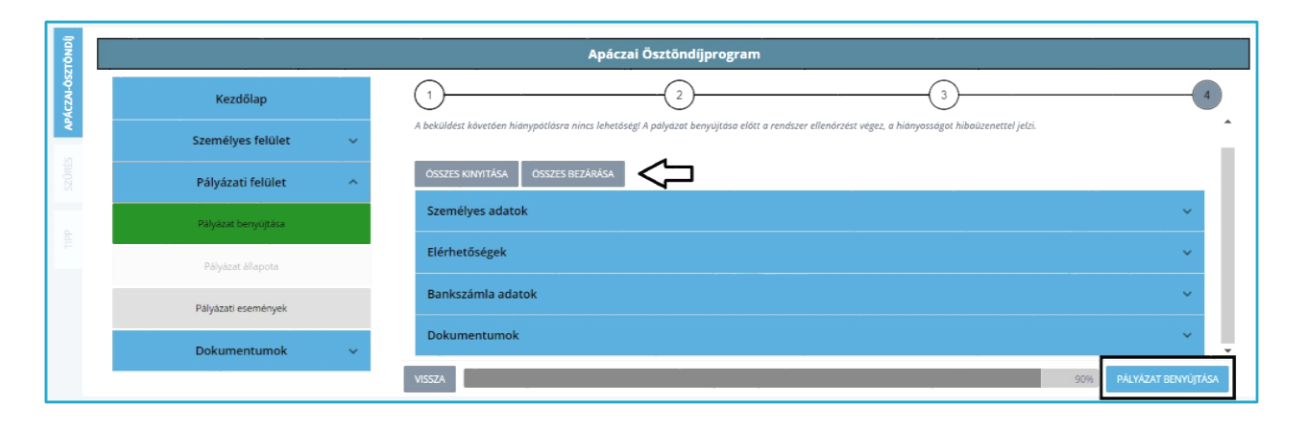

#### Pályázati felület/4. lépés – pályázat áttekintése és benyújtása

oldal 13 / 20 Levelezési cím: 1117 Budapest, Gábor Dénes utca 4. info@ekreta.hu

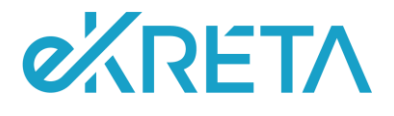

## Pályázati felület - Pályázat állapota

Az Apáczai ösztöndíjprogramba benyújtott pályázat adatainak és státuszának ellenőrzésére a *Pályázat állapota* menüpontban van lehetőség. Sikeresen beadott pályázat esetén a *Pályázat állapota* menüpontra kattintva a rendszer "*Beküldött*" státuszt jelenít meg a pályázónak. A felületen "*Érvényes pályázatot nyújtottál be az Apáczai ösztöndíjprogramba*" tájékoztató üzenet jelenik meg. "*Beküldött*" státuszú pályázat esetén ebben a menüpontban a *Benyújtott pályázat megtekintése* gombra kattintva lehetőség van a beküldött pályázati anyag áttekintésére - a *Pályázati felület/Pályázat benyújtása* menüpont utolsó pontjához hasonlóan.

| Apáczai Ösztöndíjprogram |                                                                 |  |  |  |
|--------------------------|-----------------------------------------------------------------|--|--|--|
| Kezdőlap                 | Apáczai Ösztöndíjprogram pályázat ellenőrzése                   |  |  |  |
| Személyes felület 🔷      |                                                                 |  |  |  |
| Pályázati felület 🦯      | Érvényes pályázatot nyújtottál be az Apáczai Ösztöndíjprogramba |  |  |  |
| Pályázat benyújtása      |                                                                 |  |  |  |
| Pályázat állapota        |                                                                 |  |  |  |
| Pályázati események      | BENYÚJTOTT PÁLYÁZAT MEGTEKINTÉSE PÁLYÁZAT VISSZAVONÁSA          |  |  |  |
| Dokumentumok 🗸           |                                                                 |  |  |  |

#### Pályázat állapota – beküldött

| Pályázati anyag áttekintése                                                                                                    | • | × |
|----------------------------------------------------------------------------------------------------|---|---|
| 1 beküldést követően hiánypátlásra nincs lehetőségl A pályázat benyújtása előtt a rendszer ellenőrzést végez, a hiányosságot hibaüzenettel jelzi. |   |   |
| OSSZES KINYITÁSA OSSZES BEZÁRÁSA                                                                                                    |   |   |
| Személyes adatok                                                                                                    |   | ~ |
| Elérhetőségek                                                                                                    |   | ~ |
| Bankszámla adatok                                                                                                    |   | ~ |
| Dokumentumok                                                                                                    |   | ~ |
|                                                                                                    |   |   |
|                                                                                                    |   |   |
|                                                                                                    |   |   |

#### Pályázat állapota – beküldött pályázati anyag áttekintése

oldal 14 / 20

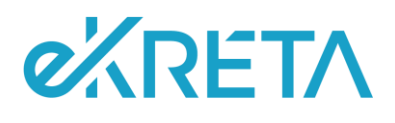

Amennyiben a Pályázó beküldött pályázatát valamely okból visszavonná, erre ezen a felületen van lehetősége a *Pályázat visszavonása* gombra kattintva. Fontos, hogy a pályázat visszavonása esetén új pályázat nem nyújtható be az ösztöndíjprogramba!

"Visszavont" státuszú pályázat esetén a Pályázat állapota menüpontra kattintva a rendszer Visszavont státuszt jelenít meg, "Sikeresen visszavontad pályázatod az Apáczai ösztöndíjprogramból. Felhívjuk figyelmed, hogy új pályázat beadására nincs lehetőséged!" tájékoztató üzenet kíséretében.

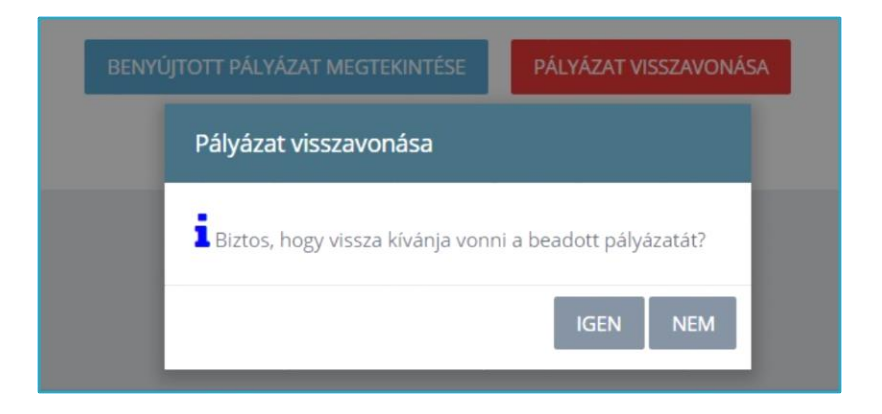

# Pályázat állapota – pályázat visszavonása

| Kezdőlap            |   | Apáczai Ösztöndíjprogram pályázat ellenőrzése                                                                                           |
|---------------------|---|----------------------------------------------------------------------------------------------------|
| Személyes felület   | × | 0                                                                                                    |
| Pályázati felület   | ^ | Palyázó által visszavont                                                                                                    |
| Pályázat benyújtása |   | Sikeresen visszavontad pályázatód az Apáczai Osztöndijprogramból.<br>Felhívjuk figyelmed, hogy új pályázat beadására nincs lehetőséged! |
| Pályázat állapota   |   |                                                                                                    |
| Pályázati események |   |                                                                                                    |
| Dokumentumok        | × |                                                                                                    |

#### Pályázat állapota – visszavont pályázat

Amennyiben a pályázat elbírálása során a vizsgálatot végző ügyintéző hiányosságot talál, erről a rendszer a megadott E-mail címre értesítést küld, valamint a *Pályázat állapota* menüpontban az "Adategyeztetésre visszaküldve" státusz jelenik meg, "A benyújtott pályázat, illetve csatolt melléklet adataiban észlelt pontatlanság tisztázásához adategyeztetés szükséges, melyet a pályázónak a jelen kiértesítést követő 3 naptári napon belül kell teljesítenie." tájékoztató üzenet kíséretében. A Pályázat állapota menüpontban ez esetben megjelenhet az adategyeztetésre vonatkozó konkrét szöveges igény vagy megjegyzés is. A pályázó Benyújtott pályázat megtekintése gombra kattintva ellenőrizheti a pályázattal beküldött adatait és a megjelenő Adategyeztetés gombra kattintva végezheti

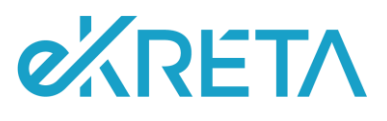

el a kívánt műveletet. Az adategyeztetés folyamata megegyezik a pályázat benyújtása során elvégzett művelettel, ideértve a műveleti ablakokat is.

| Apáczai Ösztöndíjprogram pályázat ellenőrzése                                                                                                    |  |  |  |  |  |
|----------------------------------------------------------------------------------------------------|--|--|--|--|--|
| Adategyeztetésre visszaküldve                                                                                                    |  |  |  |  |  |
| A benyújtott pályázat, illetve csatolt melléklet adataiban észlelt pontatlanság tisztázásához adategyeztetés szükséges, melyet a<br>Pályázónak a jelen kiértesítést követő 3 naptári napon belül kell teljesítenie. |  |  |  |  |  |
| Az adategyeztetésre vonatkozó konkrét igényünk, megjegyzés:                                                                                                    |  |  |  |  |  |
| A pályázata hiányzó dokumentum miatt adat kiegészítésre visszaküldve                                                                                                    |  |  |  |  |  |
| BENYÚJTOTT PÁLYÁZAT MEGTEKINTÉSE ADATEGYEZTETÉS                                                                                                    |  |  |  |  |  |

Pályázat állapota – adategyeztetésre visszaküldve

A pályázó a *Pályázat állapota* menüpontban kaphat tájékoztatást továbbá a pályázati döntést illetően is, amely lehet *"Elfogadott"*, vagy *"Elutasított"*. A rendszer mindkét esetben megjeleníti a pályázati döntést, amely a *Pályázati döntés megtekintése* gombra kattintást követően tölthető le.

Amennyiben a pályázó az elutasított pályázatával kapcsolatban problémát észlel és/vagy bizonyítható okok miatt döntési felülvizsgálatot kér, abban az esetben a *Pályázat állapota* menüpontban megjelenő *Fellebbezés* funkciógombra kattintva a megadott határidőig fellebbezést nyújthat be, rövid szöveges indoklás kíséretében.

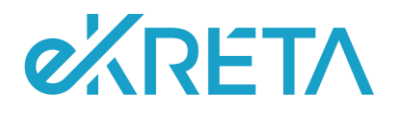

# Pályázati események

Pályázóként a *Pályázati felület* utolsó, *Pályázati események* almenüpontjában lehetőség van áttekinteni a beadott pályázat életútját, illetve legfontosabb mérföldköveit. Az idővonalas megjelenítési ábra a pályázattal kapcsolatos státuszváltozásokat jeleníti meg a pályázó számára, időponttal és szükség szerinti megjelenítendő megjegyzéssel.

|                           |   | Apáczai Ösztöndíjprog                    | ram |                                                             |
|---------------------------|---|------------------------------------------|-----|-------------------------------------------------------------|
| Kezdőlap                  |   | Pályázat benyújtása - megjelenő dátummal | •   |                                                             |
| Személyes felület         | ~ | Megjelenő megjegyzés                     |     |                                                             |
| Pályázati felület         | ^ |                                          | •   | Pályázat adategyeztetésre visszaküldve - megjelenő dátummal |
| Päłyázat benyújtása       |   |                                          |     | Megjelenő megjegyzés                                        |
| Pályázat állapota         |   | Pályázat elfogadása - megjelenő dátummal |     |                                                             |
| Palyazati események       |   | Megjelenő megjegyzés                     |     |                                                             |
| Dokumentumok              | ^ |                                          |     |                                                             |
| Dokumentumok hozzáadása   |   |                                          |     |                                                             |
| Dokumentumok megtekintése |   |                                          |     |                                                             |

Pályázati események

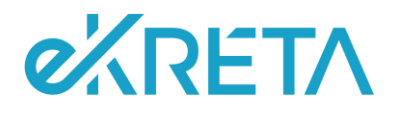

# Dokumentumok

Pályázóként a beküldött igénylés mellé a szükséges dokumentáció is csatolandó. Ezek rendszerbe történő feltöltésére a *Dokumentumok* főmenüpont *Dokumentumok hozzáadása* almenüpontjában van lehetőség. A *Dokumentumok* főmenüpontban a feltöltött dokumentáció visszaellenőrzésére, illetve szükség szerinti törlésére, letöltésére a *Dokumentumok megtekintése* almenüpont ad lehetőséget.

| Dokumentumok ^            |
|---------------------------|
| Dokumentumok hozzáadása   |
| Dokumentumok megtekintése |

Dokumentumok felület és almenüpontjai

# Dokumentumok hozzáadása

A szükséges mellékletek és dokumentációk hozzáadására a *Dokumentumok hozzáadása* menüpontban van lehetőség. Ezt a felületen az adott dokumentum-kategóriánál megjelenő *Fájl kiválasztása* gombra kattintva tehetjük meg. A gombra kattintást követően számítógépünkről tallózás után feltölthetjük az adott dokumentum-kategóriába tartozó fájlokat. A csatolandó mellékletek egyenként maximum 10 MB méretűek lehetnek, a dokumentumok oldalanként vagy összefűzve is feltölthetőek. A csatolandó fájl elnevezésében szerepelnie kell a pályázó nevének, a dokumentum fajtájának és az oldal sorszámának (például: név\_határozat\_1). A dokumentumok feltöltése a rendszer által azonnal biztosított és vissza is ellenőrizhető a *Dokumentumok megtekintése* menüpontban.

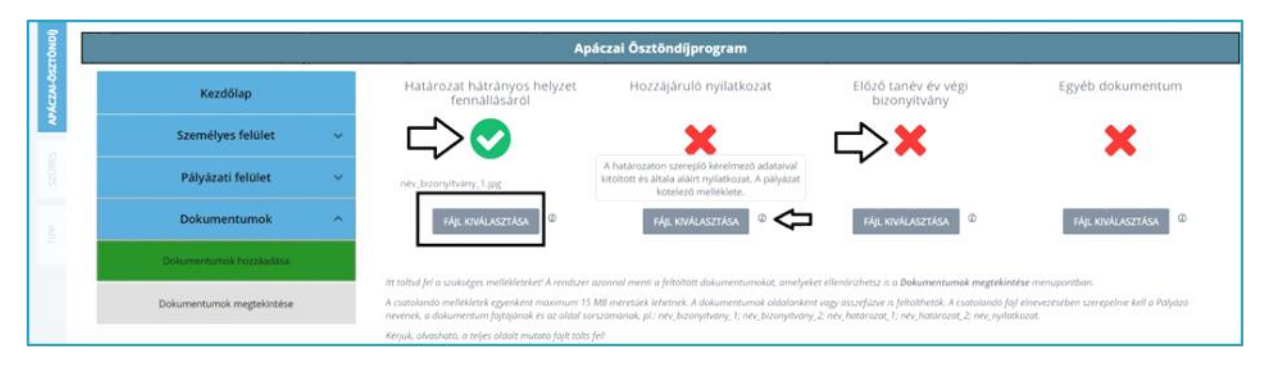

Dokumentumok felület – dokumentumok hozzáadása

Budapest, 2023.01.31.

oldal 18 / 20 Levelezési cím: 1117 Budapest, Gábor Dénes utca 4. info@ekreta.hu

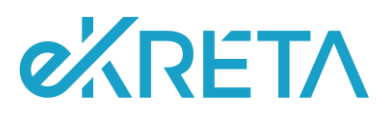

Sikeres feltöltés után a feltöltött dokumentum kategóriája alatt szereplő piros "X" zöldfehér "*pipára*" vált.

## Dokumentumok megtekintése

Ebben a menüpontban van lehetőség a rendszerbe feltöltött dokumentáció ellenőrzésére, megtekintésére, törlésére, valamint szükség szerinti letöltésére is. Amennyiben a rendszerbe sikeresen feltöltött dokumentum található az adott kategórián belül, akkor a dokumentum neve mellett zöld *"pipa"* és *Feltöltött* felirat jelenik meg. A *Listázás* funkciógombra kattintva tételesen megjeleníthetőek az adott dokumentum-kategóriába feltöltött fájlok. A sorok végén megjelenő *Letöltés* és *Törlés* gombokkal a fájlokkal kapcsolatos műveletek hajthatóak végre. Fontos, hogy benyújtott pályázat esetén a feltöltött dokumentumok nem törölhetőek, ekkor a sorok végi *"kuka"* ikonok elszürkülnek, nem kattinthatók.

A *Dokumentumok megtekintése* menüpontban lévő dokumentációk az alábbiak szerint jelennek meg:

- > Határozat hátrányos helyzet fennállásáról
- *Hozzájáruló nyilatkozat*
- Mentori támogató nyilatkozat
- Előző tanév év végi bizonyítvány
- Egyéb dokumentum
- Pályázati döntés

Elbírált pályázat esetén a *Dokumentumok megtekintése* menüpontban megjelenik a pályázati döntésről szóló határozat, amely a *Pályázati döntés* megtekintése dokumentum-kategóriában olvasható, igény szerint le is tölthető.

| IJONDI    |                           | Apáczai Ösztöndíjprogram                                                                               |                          |
|-----------|---------------------------|----------------------------------------------------------------------------------------------------|--------------------------|
| ACZAI-OSZ | Kezdőlap                  | Határozat hátrányos helyzet fennállásáról<br>A listázása katirinya tekintheti mee a felöltött fáliskat | ✓ Feltöltött<br>LISTÁZÁS |
| 2         | Személyes felület 🛛 🗸     | náu bronih dou 1 inc.                                                                                  |                          |
| SZÜRE     | Pályázati felület 🛛 🗸     | Hozzájáruló nyilatkozat                                                                                | LISTÁZÁS                 |
| 8         | Dokumentumok ^            | A listázásra kattintva tekintheti meg a feltöltött fájlokat.                                           |                          |
|           | Dokumentumok hozzáadása   | Előző tanév év végi bizonyítvány                                                                       | LISTÁZÁS                 |
|           | Dokumentumok megtekintése | A issazabi a katuntva tekinoneti meg a tetoroti, tajiokac.                                             |                          |
|           |                           | Egyéb dokumentumok megtekintése<br>A listázásra kattintva tekintheti meg a feltőltőtt fájlokat.        | LISTĂZĂS                 |
|           |                           | Pályázati döntés megtekintése                                                                          | LISTÁZÁS                 |
|           |                           | A listázásra kattintva tekintheti meg a feltöltött fájlokat.                                           |                          |

#### Dokumentumok felület – dokumentumok megtekintése

oldal 19 / 20 Levelezési cím: 1117 Budapest, Gábor Dénes utca 4. info@ekreta.hu

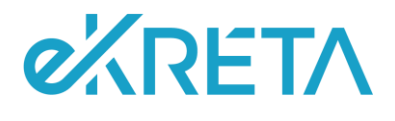

# ESZA adatlap

Támogatott pályázat esetén az Apáczai ösztöndíjprogramba való belépéshez ESZA belépő adatlap kitöltése is szükséges. A támogatói okiraton szereplő, dátummal ellátott, aláírt adatlapot a támogatói döntésről szóló kiértesítést követően, a pályázati kiírásban szereplő módon és határidővel kell benyújtani. A dokumentum letöltésére az Apáczai ösztöndíjprogram kezdőlapján van lehetőség, feltöltése pedig a pályázati időszakot követően, az erre dedikált felületen lehetséges. A támogatási időszak lezárultával a nyertes pályázóknak ESZA kilépő adatlap benyújtása is szükséges, amelyre szintén a dedikált felületen lesz lehetőségük.

Ha az Apáczai ösztöndíjprogram kapcsán kérdése van, segítségre van szüksége, forduljon az ügyfélszolgálathoz, az alábbi címen: <u>ugyfelszolgalat.apaczai@nive.hu</u>

Sikeres pályázást, eredményes tanévet kívánunk!